## Antech Online Lab Results

## Import Results to Veterinary Practice Management Software (VPMS)

Lab results can be imported directly into your veterinary practice management software (VPMS), if your VPMS vendor offers this feature. This can be done for individual results, or as a group of selected results.

From Zoasis, you will create a file that your VPMS will then read. The data from the file that you create gets plugged directly into your patient record. There are two different types of files that a VPMS could read – RTF or XML. Consult your VPMS vendor to determine which type of file you should create.

**NOTE:** The import feature is not available with all VPMS, and may work differently for each software system. Consult your VPMS vendor for information on availability or to troubleshoot imported records.

## To Create an XML File for Import

From the main Results page, click on the arrow in the "Actions..." drop-down box and select "Import". All selected  $(\Box)$  items will be imported.

| Results for 09/25/03 - 09/27/03<br>(new results in bold) |          |                | Page 1       | Page 1 of 60 (1-10 of 599) View 💌 |                                                                                                    |                          | ?   |
|----------------------------------------------------------|----------|----------------|--------------|-----------------------------------|----------------------------------------------------------------------------------------------------|--------------------------|-----|
| Reported                                                 | Received | <u>Patient</u> | <u>Owner</u> | <u>Doctor</u>                     | <u>Test</u>                                                                                                    | Actions<br>Print         | ect |
| 09/26/03                                                 | 01/09/02 | Charlie        | Simmons Jean | Bruyette                          | DEM0942494                                                                                                    | PDF                      | 1   |
|                                                          |          |                |              |                                   | <u>Superchem - Final</u><br><u>Complete Blood Count - Fina</u><br><u>T4 (RIA) - Final</u><br>Quantitative Platelet - Final | Save<br>E-Mail<br>Import |     |

From within an individual lab result, click on the arrow in the "Actions..." dropdown box and select "Import". Only this individual result will be imported.

| Reference No. DEI | MO942494 | View                  |   | Actions                    |
|-------------------|----------|-----------------------|---|----------------------------|
| Test              | Results  | Adult Reference Range | L | Normal Actions<br>Print    |
| Superchem         |          |                       |   | Save                       |
| AST (SGOT)        | 29       | 15-66 IU/L            |   | E-Mail<br>Import           |
| ALT (SGPT)        | 36       | 12-118 IU/L           |   | Consultation <sup>HS</sup> |

Selecting "Import" will open a new browser window that contains the XML code for the lab report(s). This code contains all the data that your PMS will need to plug the laboratory information into the patient record. You must save this XML file to your computer, so that your PMS can read it and translate the data. In the browser toolbar, click File, then choose Save As..., as shown below. Consult your PMS vendor for instructions about where to place the file and what to name it.

| File Edit View Favorites Tools Help                                                                  | 11 |  |  |  |  |  |
|----------------------------------------------------------------------------------------------------|----|--|--|--|--|--|
| New 🕨 🖉 Search 📷 Favorites 🏈 Media 🧭 🖏 🍙 🗐 🔚 🐮 🏦 🖧 🖓                                                 |    |  |  |  |  |  |
| Open Ctrl+O                                                                                          | 60 |  |  |  |  |  |
| Edit                                                                                                 | 30 |  |  |  |  |  |
| Save Ctrl+5                                                                                          | ** |  |  |  |  |  |
| Save As                                                                                              |    |  |  |  |  |  |
| Page Setup ding="UTF-8" ?>                                                                           |    |  |  |  |  |  |
| Print Ctrl+P                                                                                         |    |  |  |  |  |  |
| Print Preview                                                                                        |    |  |  |  |  |  |
| Send                                                                                                 |    |  |  |  |  |  |
| Import and Export                                                                                    |    |  |  |  |  |  |
| Properties ="9610" Ext-ID="9610" Status="Active">                                                    |    |  |  |  |  |  |
| Work Offline Is Angeles Vet Group                                                                    |    |  |  |  |  |  |
| Close                                                                                                |    |  |  |  |  |  |
| <street>1818 S Sepulveda</street>                                                                    |    |  |  |  |  |  |
| <street></street>                                                                                    |    |  |  |  |  |  |
| <city>West Los Angeles</city>                                                                        |    |  |  |  |  |  |
| <stateprov>CA</stateprov>                                                                            |    |  |  |  |  |  |
| <postalcode>90025</postalcode>                                                                       |    |  |  |  |  |  |
| <country>USA</country>                                                                               |    |  |  |  |  |  |
|                                                                                                    |    |  |  |  |  |  |
| <phone>310-473-2951</phone>                                                                          |    |  |  |  |  |  |
| <td></td>                                                                                            |    |  |  |  |  |  |
| <pre></pre>                                                                                          |    |  |  |  |  |  |
| <pre>- <lablocation lablo="1" lablocationid="7"></lablocation></pre>                                 |    |  |  |  |  |  |
| <pre><locationcode></locationcode></pre> <pre></pre> <pre></pre> <pre></pre> <pre></pre> <pre></pre> |    |  |  |  |  |  |
| - <address></address>                                                                                |    |  |  |  |  |  |
| <street>17672-A Cowan Avenue</street>                                                                |    |  |  |  |  |  |

## To Create an RTF File for Import

From the main **Results** page, click on the arrow in the "Actions…" drop-down box and select "Save". All selected (☑) items will be downloaded into ONE file.

| Results for 09/25/03 - 09/27/03<br>(new results in bold) |          |                | Page 1       | of 60 (1-10   | of 599) View 💌                                                                                                    | Actions 💌                      | ?  |
|----------------------------------------------------------|----------|----------------|--------------|---------------|----------------------------------------------------------------------------------------------------|--------------------------------|----|
| Reported                                                 | Received | <u>Patient</u> | <u>Owner</u> | <u>Doctor</u> | Test                                                                                                    | Actions<br>Print <sup>ic</sup> | ct |
| 09/26/03                                                 | 01/09/02 | Charlie        | Simmons Jean | Bruyette      | DEM0942494                                                                                                    | PDF                            |    |
|                                                          |          |                |              |               | <u>Superchem - Final</u><br>Complete Blood Count - Final<br><u>T4 (RIA) - Final</u><br>Quantitative Platelet - Final | Save<br>E-Mail 冹<br>Import     |    |

From within an individual lab result, click on the arrow in the drop-down box and select "Save". Only this individual accession test number will be downloaded.

| Reference No. DE | MO942494 | View                  |   | Actions                 | •  |
|------------------|----------|-----------------------|---|-------------------------|----|
| Test             | Results  | Adult Reference Range | L | Normal Actions<br>Print |    |
| Superchem        |          |                       |   | Save                    |    |
| AST (SGOT)       | 29       | 15-66 IU/L            |   | E-Mail K                | \$ |
| ALT (SGPT)       | 36       | 12-118 IU/L           |   | Consultation            | n  |

The report will appear in your browser as an RTF (rich text format) document. Click "File" on the toolbar, and then choose "Save As…" from the menu. You can then save the file to the desired location on your computer. The file will be called "labreport.rtf" by default. You may elect to rename the file before you save it, so that you can more easily identify it at a later time.

| ] F | ile Edit View Inse   | rt Form | at Tools Table Go To              | Favorites Help        |                   |                                                          | <b>1</b> |
|-----|----------------------|---------|-----------------------------------|-----------------------|-------------------|----------------------------------------------------------|----------|
|     | New                  | •       | Search 🛛 🙀 Favorites              | 🎯 History   🎁 🗟・      | · 4 2 2 4         | ¥?                                                       |          |
| _   | Open C               | Itrl+O  |                                   |                       |                   |                                                          |          |
| Ľ   | Save                 | hel 1 S |                                   | 3 4                   |                   |                                                          | <u> </u> |
|     | Save Ar              |         |                                   |                       |                   |                                                          |          |
| İ   | Page Setup           |         |                                   |                       |                   |                                                          |          |
|     | Print C              | Itrl+P  |                                   |                       |                   |                                                          | - 64     |
| . – |                      |         | ITECH <b>D</b> IAGNOSTICS 17672-A | A Cowan Avenue Irvini | e CA 92614 Phone: | 949-752-5612                                             | - 64     |
|     | Send                 | •       |                                   |                       |                   | <b>T</b> -1:                                             | - 64     |
| 1   | Import and Export    |         | ANGELES VET GROUP                 |                       |                   | Tel:                                                     | - 64     |
| · _ | Import and Export    |         |                                   |                       |                   | ANTECH# 027685                                           | - 64     |
| 1   | Properties           |         | PEECO, 011 00020                  |                       |                   | ANTEON # 021000                                          | - 64     |
| •   |                      |         | Doctor                            | Client                | Pet Name          | Received                                                 | - 64     |
| 1   | Create Shortcut      |         | NONE                              | GOLDBERG TERI         | CHESSY            | 09/23/2001 12:41 AM                                      | - 64     |
|     | Delete               |         |                                   | Case # 82784          |                   |                                                          |          |
| 1   | Rename               |         | Breed                             | Sex                   | Pet Age           | Reported                                                 |          |
| 1   | Properties           |         | Domestic Short Hair               | SF                    | 12                | 09/23/2001 07:44 AM                                      |          |
| -   | Work Offline         |         | Re                                | sults                 | Reference Rar     | nge Units                                                |          |
|     | Work Ornine<br>Class |         | D COUNT                           |                       |                   |                                                          |          |
|     |                      |         | 7.6                               |                       | 3.5-16.0          | للرا <sup>3</sup> /للـــــــــــــــــــــــــــــــــــ |          |
| -   | RE                   | ЭC      | 8.5                               |                       | 5.92-9.93         | ـلىر/106                                                 |          |
| •   | H                    | ЭB      | 13.                               | 4                     | 9.3-15.9          | a/dL                                                     |          |